# スマートフォン(iPhone)から課題ファイルを添付する方法について

文責:大沼

## STEP1

下記 URL をクリックし Office365 をダウンロードし iPhone にインストールしてください。 詳細は HP 側の PDF を参照してください。

## https://www.ssu.ac.jp/for-students/campuslife/office365/

## STEP2

iPhoneの画面にあるファイルを開く⇒iCloud Driveを開く⇒いくつかあるフォルダではな く、白い余白を押すと「新規フォルダ/情報」(画像参照)が表示されるので、新規フォル ダを選択し新規フォルダを作ります(自分がわかりやすい名前にしてください。これを今回 のオンライン学習で使用することを想定しましょう)。

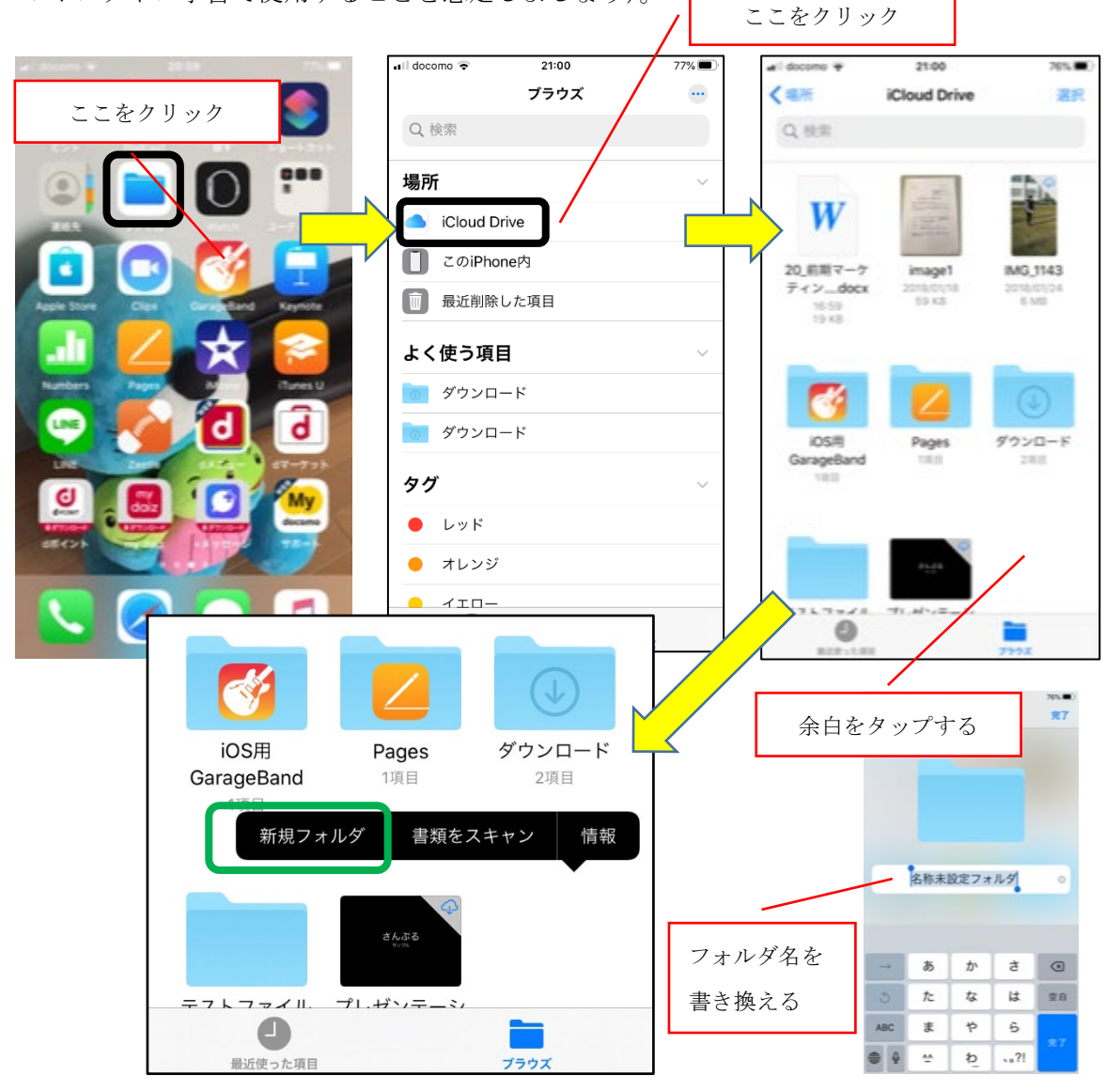

#### STEP3

moca に戻り、スポーツマーケティング ⇒ 20\_前期スポーツマーケティング\_第1回授業 課題を選択します。

#### STEP4

左の画像の課題の説明文の下の「20\_前期マーケティング\_ワークシート 1.doc」を選択しフ アイルをダウンロードします。この時点で表示は変わりませんので、右の画像の〇の部分を 選択すると右端の画像のようにファイルが表示されますので、ファイルのアイコンをクリ ックします。

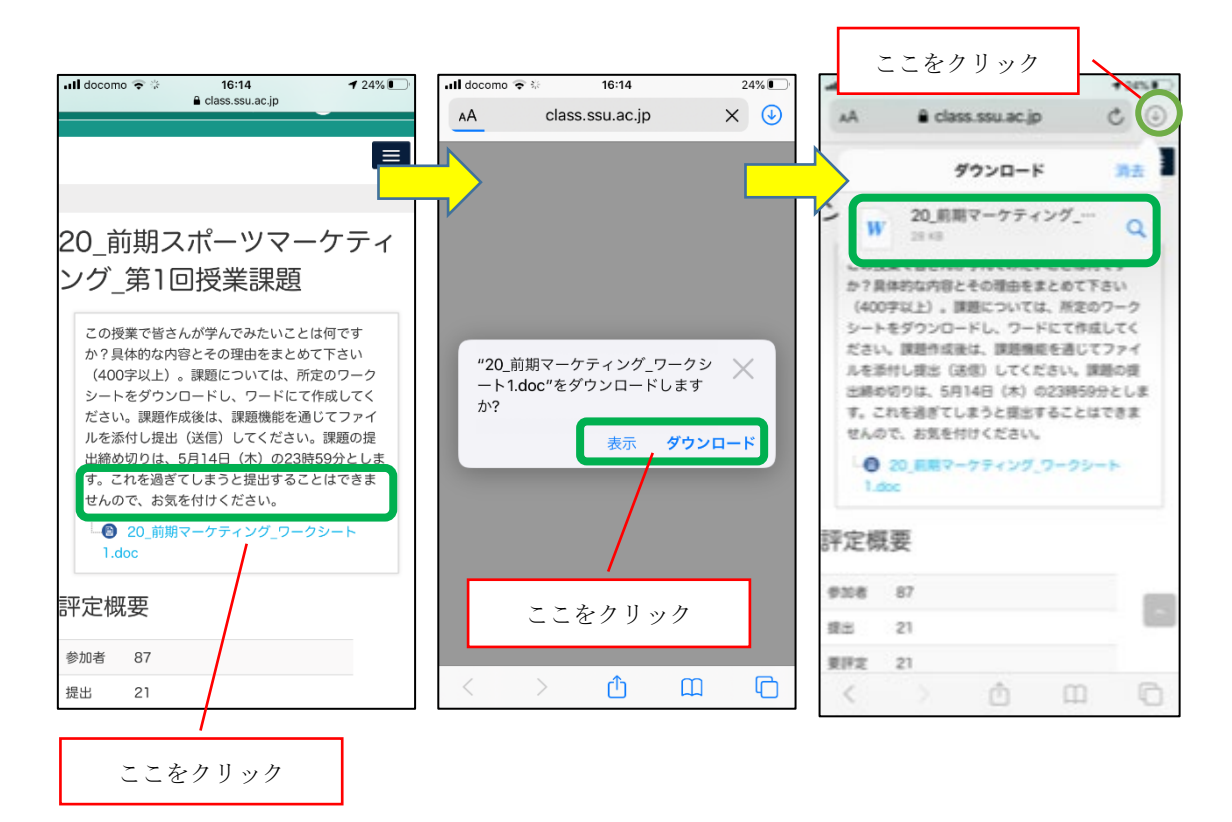

<<注意>>>

この時に、私が作成したワークシートはワードのバージョンが古いため、画面上部に「読み 取り専用ーこれは古いファイル形式です。変更を行うには、新しいファイル形式でファイル のコピーを作成してください」と表示されますので(全文は表示されませんが)、「アップグ レードコピーの作成」をクリックします。クリックするとワードが自動的に立ち上がります ので、課題を作成してください(アップグレードについては次頁の3枚の画面の画像を参 照)。

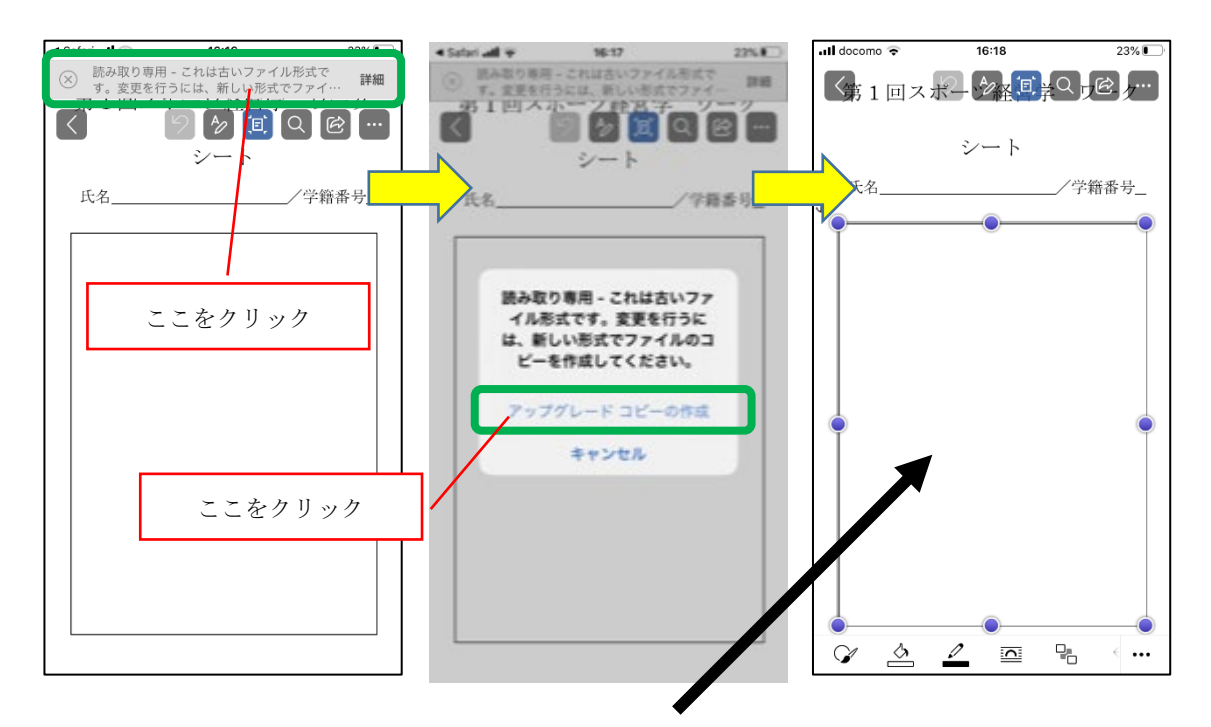

アップグレード後は、<u>右端の画像のようにワードの作業が可能になります</u>。ただし、(この 時点で) 罫線で囲まれたボックスにテキストを打ち込めません。ここをタップしテキストを 追加すればテキストを打ち込むことができますので、課題を作成してください。

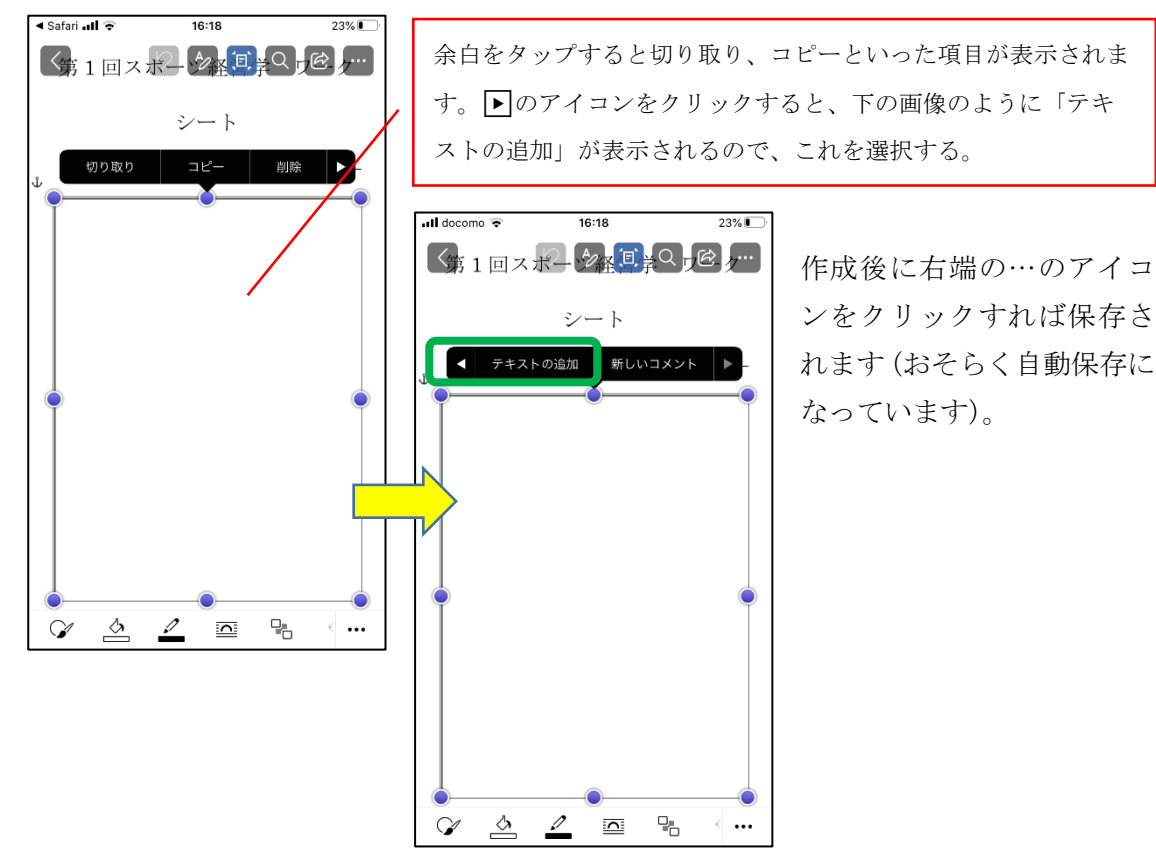

STEP6

保存したファイルをiCloud Drive に作成したフォルダに移動する必要があります。そこで、 左の画像の「複製を保存」を選択し、真ん中の画像のファイルを変更(変更する場合)し「フ ァイルアプリ」を選択します。そうすると右の画像のようにファイルを保存するフォルダを 選択し、右上の移動をクリックします。これで作成した課題がフォルダに移動しました。

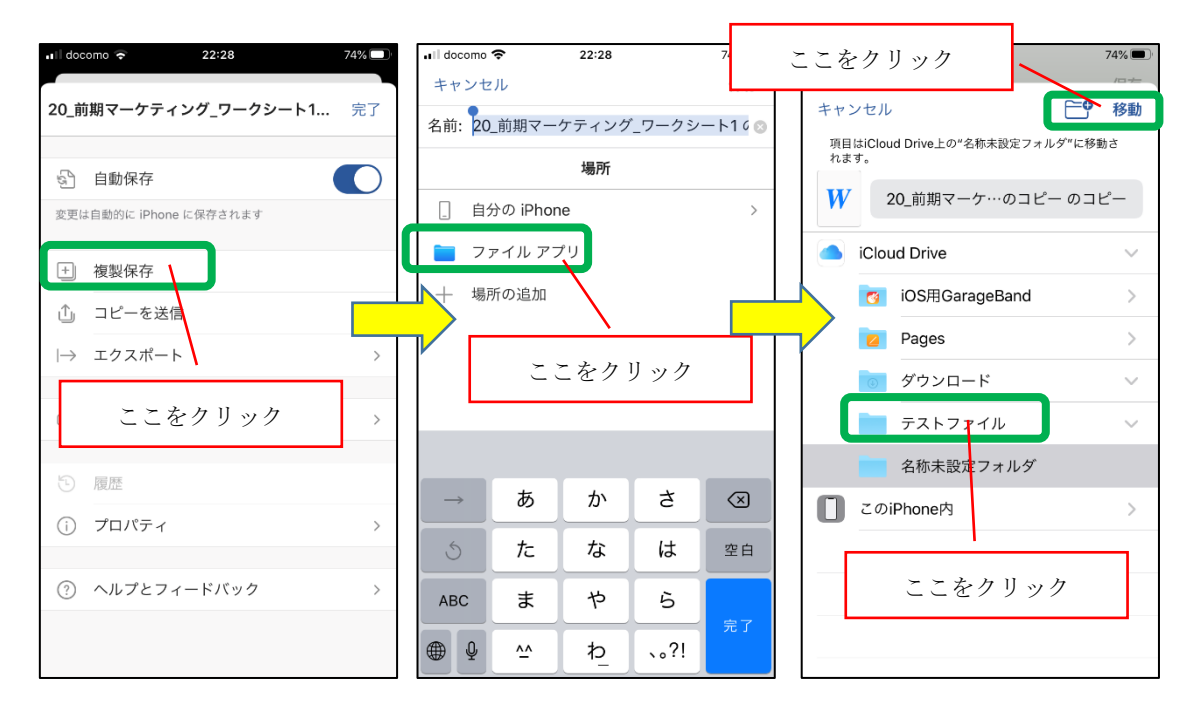

STEP7

moca に戻り 20\_前期スポーツマーケティング\_第 1 回授業課題を開く⇒画面下の「課題を 追加」を選択します。ここで課題ファイルを添付し、「このファイルをアップロード」を選 択します。画面下に「変更を保存」をクリックします。→ <sup>-!! docome \*</sup> 2<sup>213</sup> (docome \* 2<sup>213</sup>)

| 」をクリックします。→ | uii docomo ∻                                       | 23:13 72% ■<br>a class.ssu.ac.jp                                               |
|-------------|----------------------------------------------------|--------------------------------------------------------------------------------|
|             | 出締め切り<br>す。これを<br>せんので、<br>し<br><u>この</u><br>1.doc | EEEは、5月14日(木)の23時59分としま<br>急ぎてしまうと提出することはできま<br>約気を付けください。<br>前期マーケティング_ワークシート |
|             | 提出ステ・                                              | ータス                                                                            |
|             | 提出ステータ<br>ス                                        | 未提出                                                                            |
|             | 評定ステータ<br>ス                                        | 未評定                                                                            |
|             | 終了日時                                               | 2020年 05月 14日(木曜日) 23:59                                                       |
|             | 残り時間                                               | 7日                                                                             |
|             | 最終更新日時                                             | -                                                                              |
|             | 提出コメント                                             | ▶ コメント (0)                                                                     |
| ここをクリック     |                                                    | 課題を追加                                                                          |
|             | あた                                                 | なたはまだ提出していません。                                                                 |

↓ 左の画像が表示されますので、緑枠で囲った部分を選択します。選択すると真ん中の画像 が表示されますので、「ファイルをアップロード」を選択します。選択すると右の画像が表 示されますので、ブラウズを選択します。

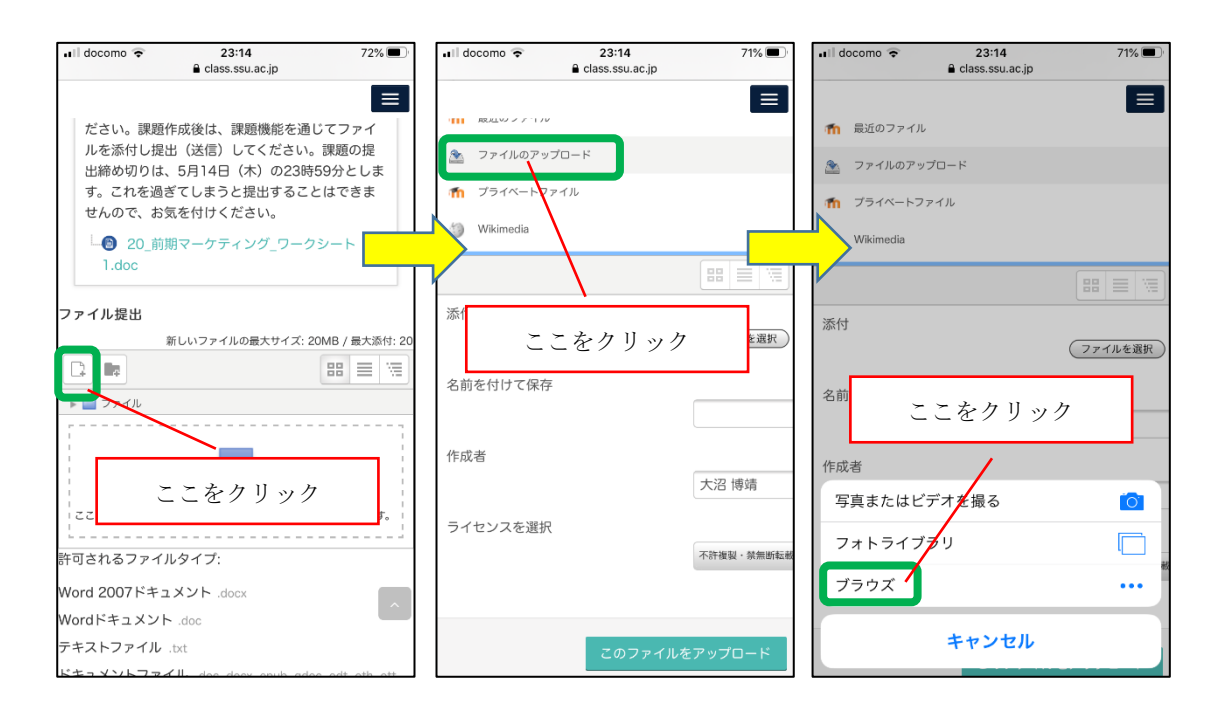

↓左の画像のブラウズ内の環境が表示されますので、iCloud Drive を選択します。選択す ると真ん中の画像のように iCloud Drive 内のファルダが表示されますので、該当するフォ ルダを選択し、右の画像のように該当するファイルを選択します。

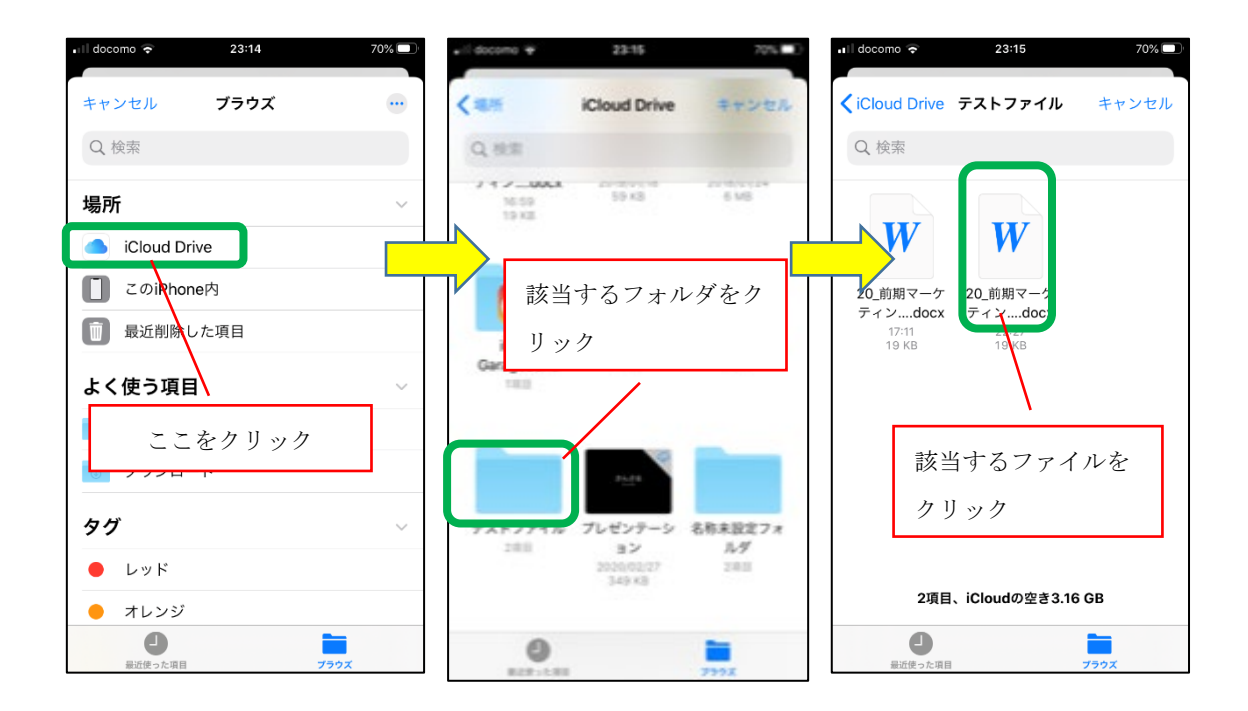

ファイルを選択すると左の画像のようにファイル選択の右側にファイルの小さなアイコン が表示されます。画面下の「このファイルをアップロード」を選択します。選択すると真ん 中の画像のようにファイルが添付された状態が表示されます。この状態で「変更を保存」を 選択します。これを選択すると、右の画像のような状態になり提出が完了します。

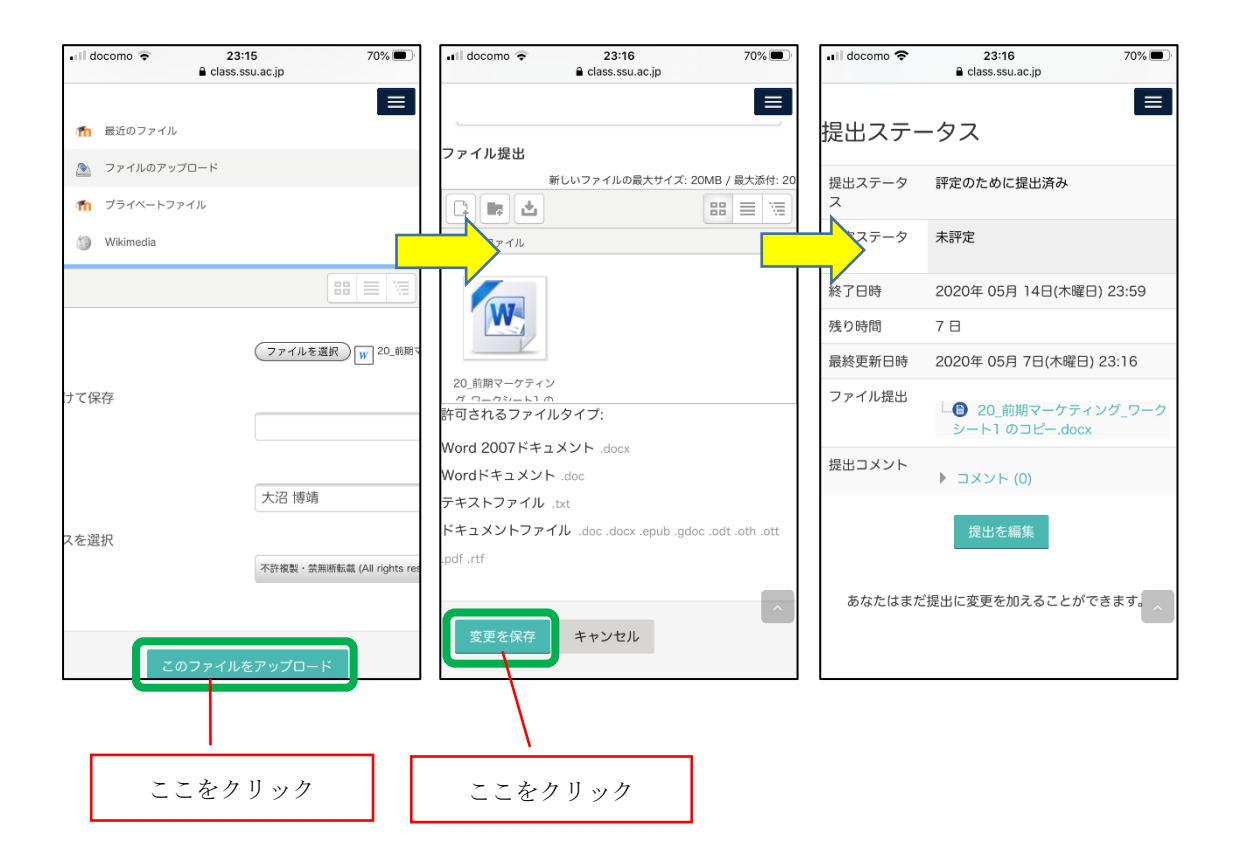